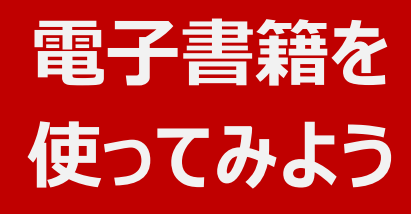

おすすめ

'n

Ó

1年後期 白畑

2,3後,4前 野地

5年前期 宮澤

臨床禁学

ÓX :

PERSONAL PROPERTY

一度学内でダウンロードすれば、返却期限を 気にせず、ずっと手許において学外でも読むこ とができます。今は学外からも使えます。

## 香川薬学部 シラバスに載っている参考図書

Пß

2年前期 代田

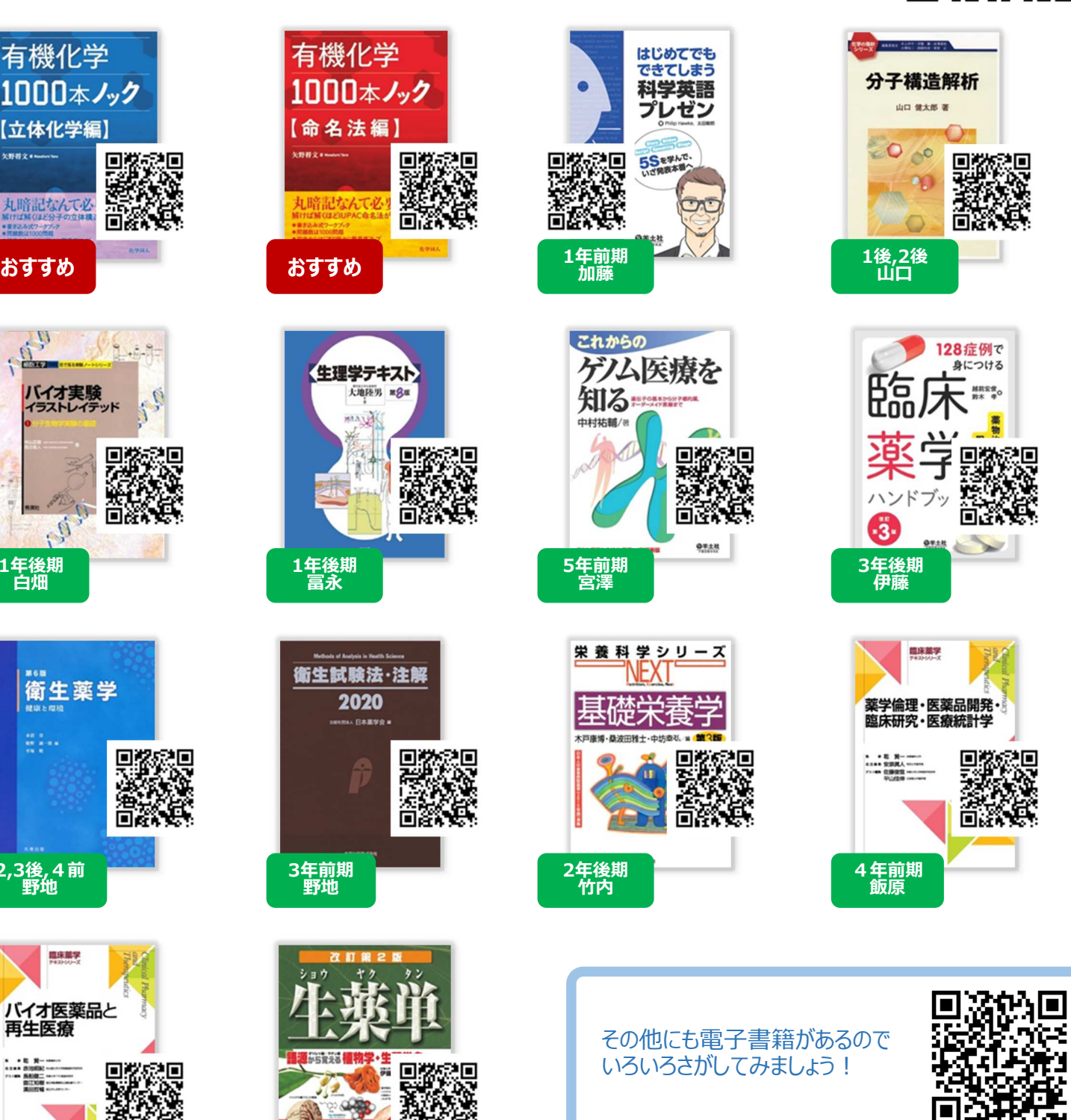

## 電子書籍の使い方

電子リソースSFX 他大学所該 国内論文 国立国会回書館

使荣

電子書籍専用ページ経由

最初の閲覧やダウンロード

学外からはIDとパスワードを入力、わからない場合は図書館 へお気軽にお尋ねください。

問い合わせ先:yatsugi@kgw.bunri-u.ac.jp

- ・学内からはそのまま入れます。
  - 一度ダウンロードしたファイルはずっと読めます。

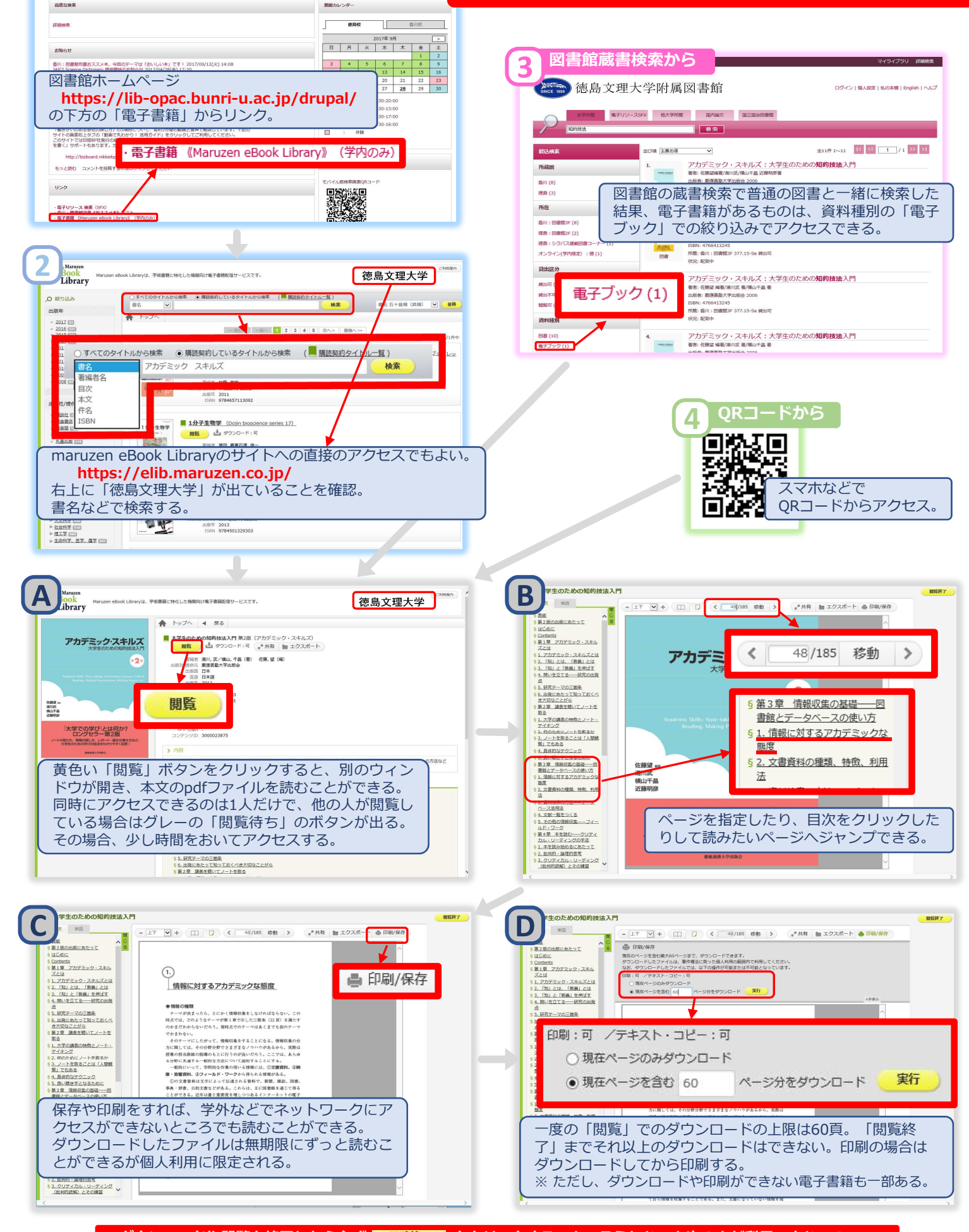